# Application for Funding Support under the Gifted Education Fund to Organise Off-school Advanced Learning Programmes (OSLAPs)

## eForm91: User Guide

Step 1: Open a web browser and enter <eformss.edb.gov.hk/eformss/Login> in the address bar. Select "PUBLIC LOGIN".

| ÷             | → C | =        | eformss.edb.gov.hk/eformss/Lo | ogin   |                                                                                                    |                           | 坐 ዐ 🗄 |
|---------------|-----|----------|-------------------------------|--------|----------------------------------------------------------------------------------------------------|---------------------------|-------|
|               |     |          |                               | 8      | Electronic Form Submission System<br>Education Bureau<br>The Government of the Hong Kong Special Administrative Region<br>of the People's Republic of China | 繁體 简体                     |       |
|               |     |          |                               |        |                                                                                                    | Q enter search keyword(s) |       |
|               |     |          | 1                             | Home > | Login                                                                                                    | Login                     |       |
|               |     |          |                               | Lo     | gin                                                                                                    |                           |       |
|               |     |          |                               | €      | Login                                                                                                    | E                         |       |
|               |     |          |                               | ل      | Support Hotline                                                                                                    |                           |       |
|               |     |          |                               |        |                                                                                                    |                           |       |
|               |     |          |                               |        |                                                                                                    | SSLO LOGIN                |       |
| anti https:// |     | db.aov.h | k/eforms/main                 |        |                                                                                                    | PUBLIC LOGIN              |       |

Step 2: Enter your email address and select "GET ONE-TIME PASSWORD". Alternatively, you may log in using iAM Smart.

|        | Electronic Form Submiss<br>Education Bureau<br>The Government of the H<br>of the People's Republic | sion System<br>long Kong Special Administrative Regic<br>of China | 'n                            |                           | 繁體 | 简体    |
|--------|----------------------------------------------------------------------------------------------------|-------------------------------------------------------------------|-------------------------------|---------------------------|----|-------|
|        |                                                                                                    |                                                                   |                               | Q enter search keyword(s) |    | •     |
| Home > | Public Login                                                                                       |                                                                   |                               |                           |    | Login |
| Lo     | gin                                                                                                |                                                                   |                               |                           |    |       |
| €      | Login                                                                                              |                                                                   | Public Log                    | Jin                       |    |       |
| Ľ.     | Support Hotline                                                                                    | -                                                                 | Email:<br>edb.osalp@gmail.com |                           |    |       |
|        |                                                                                                    |                                                                   | GET ONE-TIME PAS              | SSWORD                    |    |       |

Step 3: Check your email inbox for an email with the one-time password. Input the password and select "LOGIN".

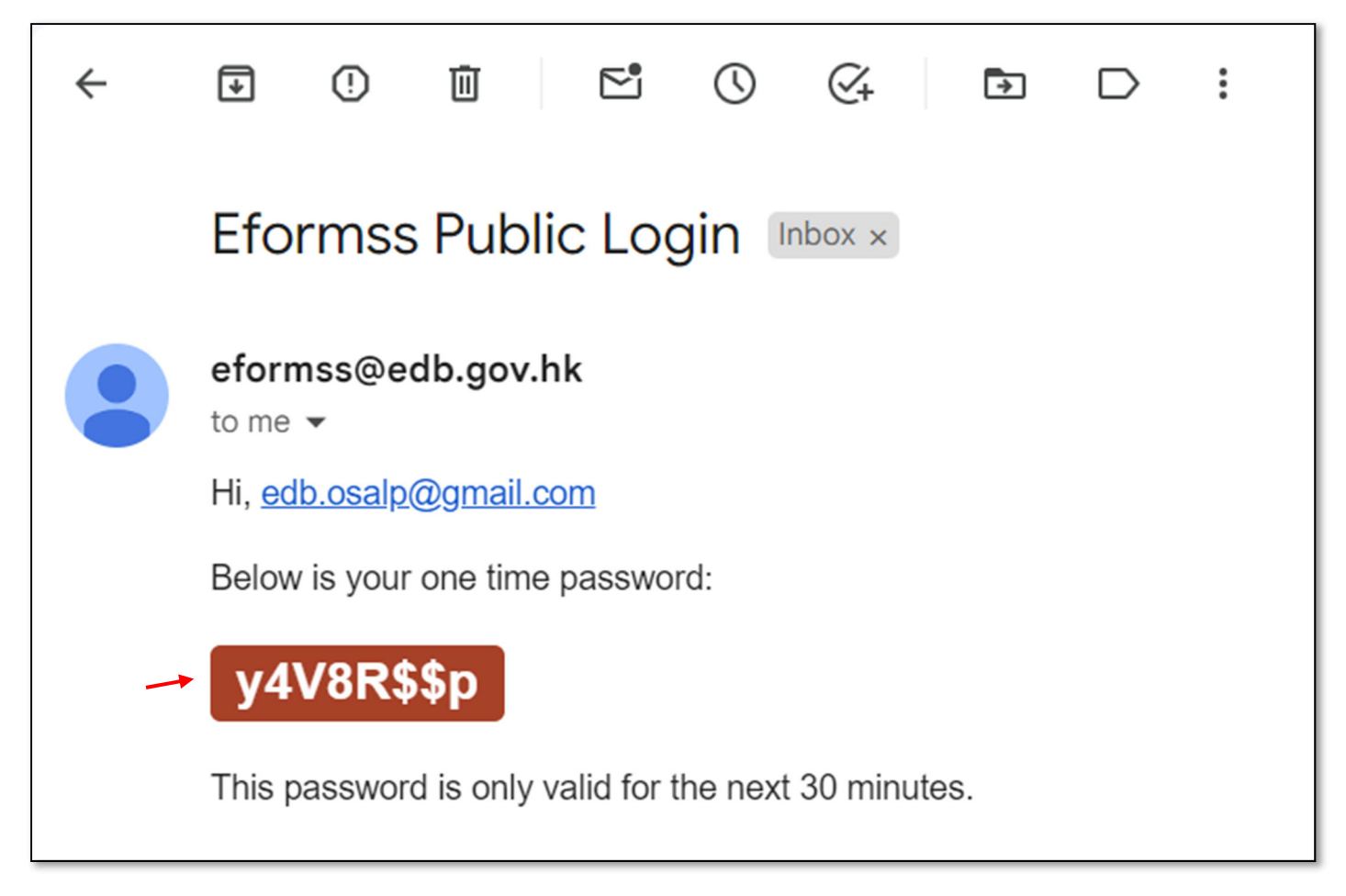

| <b>S</b> | Electronic Form Submiss<br>Education Bureau<br>The Government of the H<br>of the People's Republic | ion System<br>ong Kong Special Administrative Regio<br>of China | on                  |                           | 歓颹<br>系脰 | 简体    |
|----------|----------------------------------------------------------------------------------------------------|-----------------------------------------------------------------|---------------------|---------------------------|----------|-------|
|          |                                                                                                    |                                                                 |                     | Q enter search keyword(s) |          | •     |
| Home >   | Public Login                                                                                       |                                                                 |                     |                           |          | Login |
| Lo       | gin                                                                                                |                                                                 |                     |                           |          |       |
| €        | Login                                                                                              |                                                                 | Public Lo           | gin                       |          |       |
| e.       | Support Hotline                                                                                    |                                                                 | Email:              |                           |          |       |
|          |                                                                                                    |                                                                 | edb.osalp@gmail.com |                           |          |       |
|          |                                                                                                    |                                                                 | Password:           | 0                         |          |       |
|          |                                                                                                    |                                                                 | 1                   |                           |          |       |
|          |                                                                                                    | LO                                                              |                     | -TIME PASSWORD            |          |       |
|          |                                                                                                    |                                                                 | Dogin with iA       | M Smart                   |          |       |

Step 4: Select "E-FORMS APPLICATION", then select "91.Gifted Education Fund Application for Funding Support to Provide Off-school Advanced Learning Programmes for Gifted Students Application Form" from the list of forms.

|      | Electronic Form Submission System<br>Education Bureau<br>The Government of the Hong Kong Special Administrative Region<br>of the People's Republic of China | 繁體 简体                               |
|------|----------------------------------------------------------------------------------------------------|-------------------------------------|
|      |                                                                                                    | Q enter search keyword(s)           |
| Home |                                                                                                    | edb.osalp@gmail.com Public T Logout |
| Ho   | ome                                                                                                    |                                     |
| Θ    | Profile Page                                                                                                    |                                     |
| E    | e-Forms Application                                                                                                    |                                     |
| Ø    | Search Application                                                                                                    | E-FORMS<br>APPLICATION              |
| r.   | Support Hotline                                                                                                    |                                     |
|      |                                                                                                    | SEARCH<br>APPLICATION               |

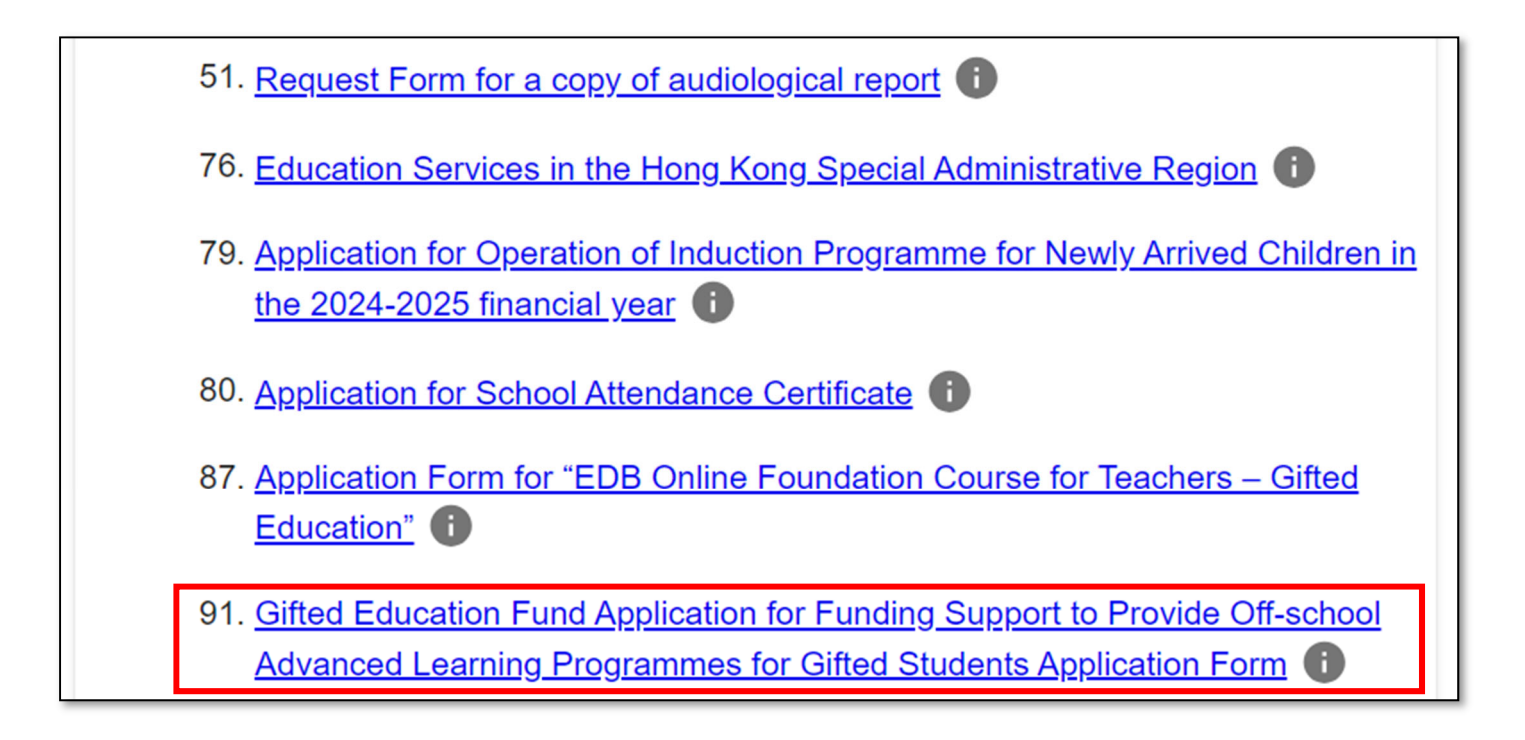

Step 5: Step 1 of the eForm consists of "Important Notes". After reading through Important Notes and Personal Information Collection Statement, check the box next to the statement "I have read, understood and agreed to the above terms and conditions." Then, select "NEXT".

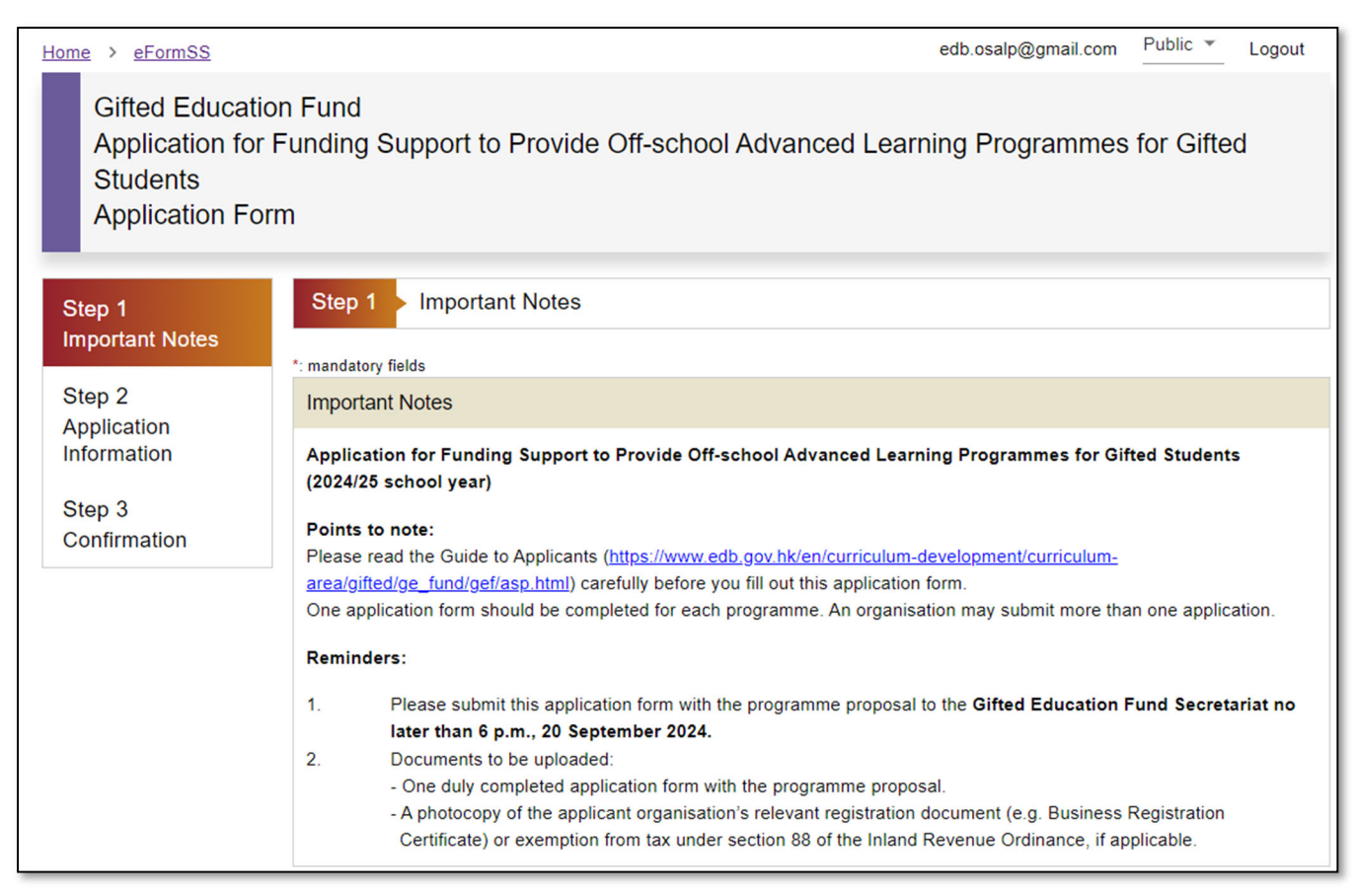

### Classes of Transferees

- 3. The personal data you provide will be made available to persons working in EDB. Apart from this, they may be transferred or disclosed to the parties or in the circumstances listed below:-
  - (a) other Government bureaux and departments, including Education Bureau, for the purposes mentioned in paragraph 1 above;
  - (b) the school to which the form relates for the purposes mentioned in paragraph 1 above;
  - (c) where you have given your prescribed consent to such disclosure; and
  - (d) where such disclosure is authorised or required under the law or court order applicable to Hong Kong.

#### Access to Personal Data

4. You have the right to request access to and correction of your personal data held by EDB. Request for access or correction of personal data should be made in writing to the Executive Officer (Gifted Education) at Room E328, 3/F, East Block, Education Bureau Kowloon Tong Education Services Centre, 19 Suffolk Road, Kowloon Tong, Kowloon or at <a href="mailto:exoge@edb.gov.hk">exoge@edb.gov.hk</a>.

I have read, understood and agreed to the above terms and conditions.

NEXT

Step 6: Step 2 of the eForm consists of "Application Information", which includes (i) Part A: Programme particulars, (ii) Part B: Summary of programme proposal, and (iii) Part C: Declaration and consent. Parts marked with an asterisk (\*) are mandatory and must be completed. After filling in all parts, select "NEXT".

| Home > eFormSS                                                                                                    |             |                                                  | edb.osalp@gmail.com | Public 🔻      | Logout |
|----------------------------------------------------------------------------------------------------|-------------|--------------------------------------------------|---------------------|---------------|--------|
| Gifted Education Fund<br>Application for Funding Support to Provide Off-school Advanced Learning Programmes for Gifted<br>Students<br>Application Form |             |                                                  |                     |               |        |
| Step 1 Step 2 Application Information                                                                                                    |             |                                                  |                     |               |        |
|                                                                                                    | *: mandator | / fields                                         |                     |               |        |
| Step 2<br>Application                                                                                                    | Part A F    | rogramme particulars                             |                     | es for Gifted |        |
| Information                                                                                                    | 1.          | Title of programme (English):*                   |                     |               |        |
| Step 3<br>Confirmation                                                                                                    |             | Title of programme (Chinese):*                   |                     |               |        |
|                                                                                                    | 2.          | Theme(s) of programme:*                          |                     |               |        |
|                                                                                                    |             | STEAM-related Mentorship Programme               |                     |               |        |
|                                                                                                    |             | Humanities and Social Science Research Programme |                     |               |        |
|                                                                                                    |             | Apprenticeship and Entrepreneurship Programme    |                     |               |        |
|                                                                                                    |             | Self-initiated Research Study                    |                     |               |        |
|                                                                                                    |             | Others                                           |                     |               |        |

| Part C Declaration and consent                                                        |                                                                                                    |                                     |  |  |  |
|---------------------------------------------------------------------------------------|----------------------------------------------------------------------------------------------------|-------------------------------------|--|--|--|
| I have read and fully un for application and that                                     | I have read and fully understood the Guide to Applicants. I certify that our organisation meets the eligibility criteria for application and that there is no duplication of funding for the same programme(s) from other government sources.                                                                                                    |                                     |  |  |  |
| I certify that all the infor<br>information will render t<br>refunded to the Gifted E | I certify that all the information given in this application is true and accurate. I understand that any inaccurate<br>information will render the application invalid, any grant approved will be withheld and any payment made must be<br>refunded to the Gifted Education Fund.                                                                 |                                     |  |  |  |
| I have read the Persona<br>that the information pro-<br>government bureaux/ de        | I have read the Personal Information Collection Statement stipulated in Annex II of the Guide to Applicants. I agree<br>that the information provided in this application will be used by the Gifted Education Fund Secretariat and related<br>government bureaux/ departments to process the application and for other directly related purposes. |                                     |  |  |  |
| I understand that propo<br>Education Bureau reser                                     | I understand that proposals submitted will be processed on a competitive basis for the Gifted Education Fund and the Education Bureau reserves the right of final decision in the selection process.                                                                                                    |                                     |  |  |  |
|                                                                                       | Applicant organisation*                                                                                                    | Supporting organisation(s) (if any) |  |  |  |
| Name and post title                                                                   | Chris Wong, Managing Direct                                                                                                    |                                     |  |  |  |
| Name of organisation                                                                  | Gifted Education Limited                                                                                                    |                                     |  |  |  |
|                                                                                       |                                                                                                    | BACK SAVE NEXT                      |  |  |  |

You may save your application anytime by selecting "SAVE" at the bottom of the page. To return to your application, go back to Step 4 above and select "IMPORT".

| Part C Declaration and co                                                                                                    | onsent                                                                                                    |                                                                     |  |  |  |
|----------------------------------------------------------------------------------------------------|----------------------------------------------------------------------------------------------------|---------------------------------------------------------------------|--|--|--|
| I have read and fully understood the <b>Guide to Applicants</b> . I certify that our organisation meets the eligibility criteria for application and that there is no duplication of funding for the same programme(s) from other government sources. |                                                                                                    |                                                                     |  |  |  |
| I certify that all the inform<br>information will render the<br>refunded to the Gifted E                                                                                                    | <ul> <li>I certify that all the information given in this application is true and accurate. I understand that any inaccurate</li> <li>information will render the application invalid, any grant approved will be withheld and any payment made must be refunded to the Gifted Education Fund.</li> </ul>                                          |                                                                     |  |  |  |
| I have read the Persona<br>that the information prov<br>government bureaux/ de                                                                                                    | I have read the Personal Information Collection Statement stipulated in Annex II of the Guide to Applicants. I agree<br>that the information provided in this application will be used by the Gifted Education Fund Secretariat and related<br>government bureaux/ departments to process the application and for other directly related purposes. |                                                                     |  |  |  |
| Lunderstand that propose<br>Education Bureau reserved                                                                                                    | als submitted will be processed on a co<br>ves the right of final decision in the selec                                                                                                    | mpetitive basis for the Gifted Education Fund and the tion process. |  |  |  |
|                                                                                                    | Applicant organisation*                                                                                                    | Supporting organisation(s) (if any)                                 |  |  |  |
| Name and post title                                                                                                    | Chris Wong, Managing Direct                                                                                                    |                                                                     |  |  |  |
| Name of organisation                                                                                                    | Gifted Education Limited                                                                                                    |                                                                     |  |  |  |
|                                                                                                    |                                                                                                    | BACK SAVE NEXT                                                      |  |  |  |

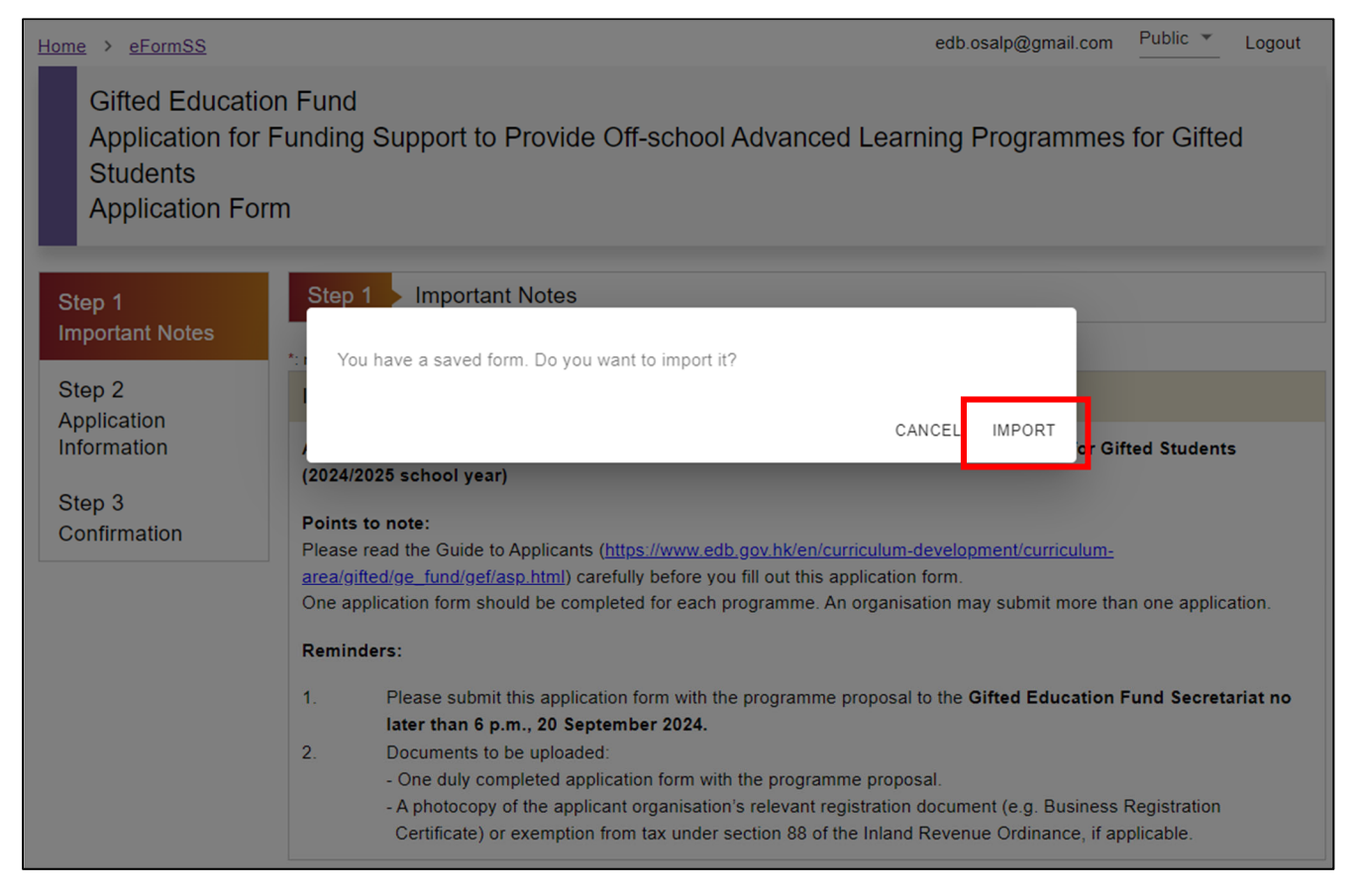

Step 7: Step 3 of the eForm consists of confirmation. The system will display all the information you have entered in the form of a preview. Check and make sure that all the information is correct. If changes are needed, select "BACK". If not, select "SUBMIT".

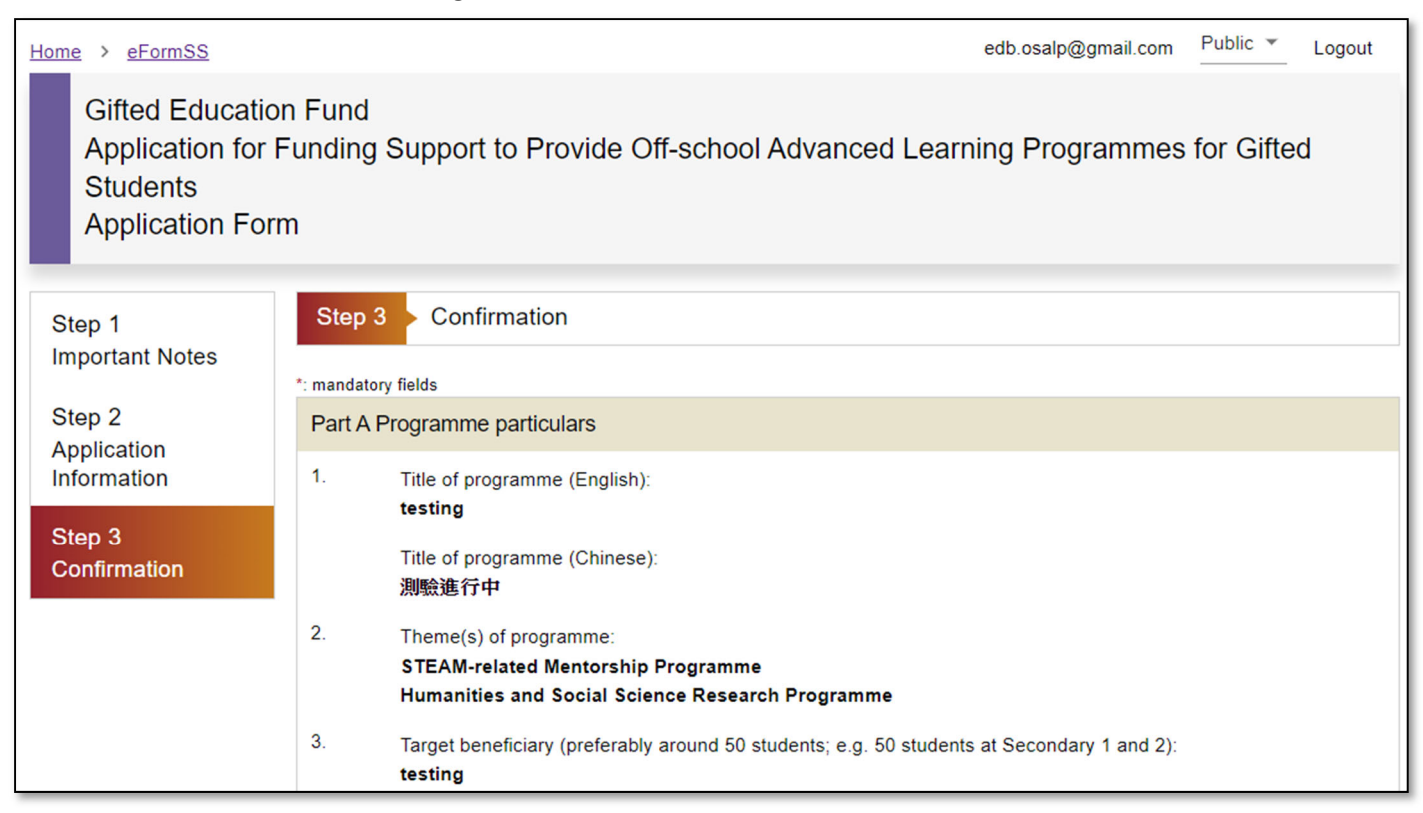

## Part C Declaration and consent

I have read and fully understood the Guide to Applicants. I certify that our organisation meets the eligibility criteria for application and that there is no duplication of funding for the same programme(s) from other government sources.

I certify that all the information given in this application is true and accurate. I understand that any inaccurate information will render the application invalid, any grant approved will be withheld and any payment made must be refunded to the Gifted Education Fund.

I have read the Personal Information Collection Statement stipulated in Annex II of the Guide to Applicants. I agree that the information provided in this application will be used by the Gifted Education Fund Secretariat and related government bureaux/ departments to process the application and for other directly related purposes.

|                      | Applicant organisation        | Supporting organisation(s) (if any) |
|----------------------|-------------------------------|-------------------------------------|
| Name and post title  | Chris Wong, Managing Director | N/A                                 |
| Name of organisation | Gifted Education Limited      | N/A                                 |
|                      |                               |                                     |
|                      |                               | BACK SUBMIT                         |

Step 8: After submitting your application, a notification box pops up, indicating that "Application procedures are NOT completed yet". At the same time, you will receive an email bearing a reference number.

| *** Application proce                                                                                                | dures are NOT completed yet ***                                                                                                    |                            |                                                                        |  |
|----------------------------------------------------------------------------------------------------|----------------------------------------------------------------------------------------------------|----------------------------|------------------------------------------------------------------------|--|
| Application procedures ar<br>following procedures:                                                                   | Application procedures are not completed yet. You are required to complete the following procedures:                                                                                                    |                            |                                                                        |  |
| <ol> <li>download the application</li> <li>ask the head of organis</li> <li>scan the signed and statement</li> </ol> | <ol> <li>download the application form you have submitted and print it;</li> <li>ask the head of organisation to sign and stamp the application form; and</li> <li>scan the signed and stamped application form and upload it onto the system</li> </ol> |                            |                                                                        |  |
| Please note that an email address, reminding you th                                                                  | of notification has been sent to your registe<br>at your application procedures are NOT co                                                                                                    | ered email<br>mpleted yet. | d that any inaccurate<br>by payment made must be                       |  |
| When you have completer<br>received by EDB, you will                                                                 | When you have completed all application procedures and your application has been received by EDB, you will receive a confirmation email.                                                                                                    |                            | ide to Applicants. I agree<br>d Secretariat and related<br>d purposes. |  |
| Reference number: Form0                                                                                              | 9100062                                                                                                    | CLOS                       | ifted Education Fund and<br>E                                          |  |
|                                                                                                    | Applicant organisation                                                                                                    | Supporting                 | organisation(s) (if any)                                               |  |
| Name and post title                                                                                                  | Chris Wong, Managing Director                                                                                                    | N/A                        |                                                                        |  |
| Name of organisation                                                                                                 | Gifted Education Limited                                                                                                    | N/A                        |                                                                        |  |
|                                                                                                    |                                                                                                    |                            | BACK SUBMI                                                             |  |

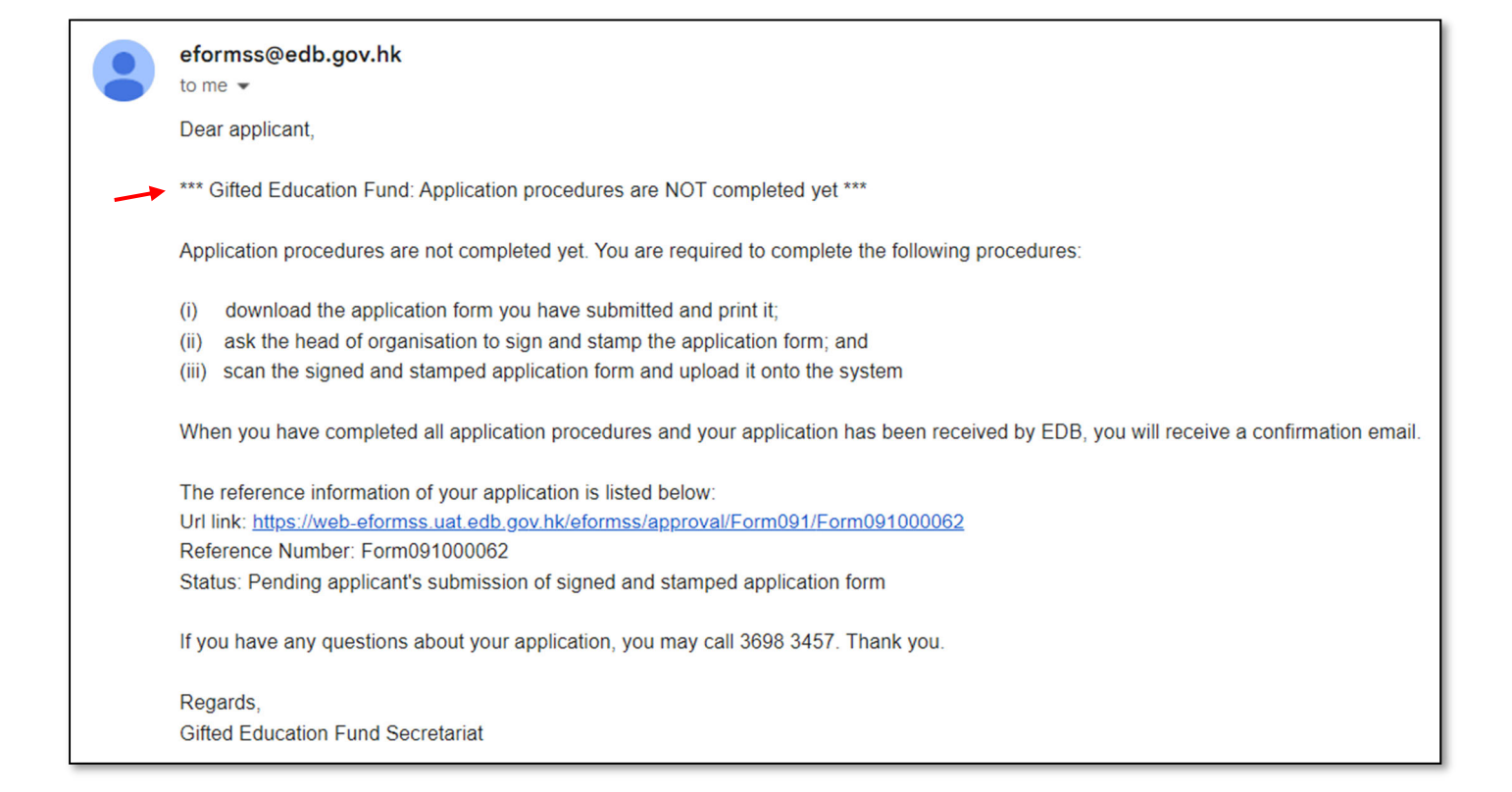

Step 9: The status of the form will become "Pending applicant's submission of signed and stamped application form" and a notice that reads "This form has not been finished yet. It is still pending for your next action: Review and Submit. Please print the PDF file for signature of the head of organisation and/ or supporting organisation with organisation chop." appears. Select "PREVIEW PDF" and print the application form. Ask the head of organisation to sign and stamp the form before you scan it and upload it onto the system.

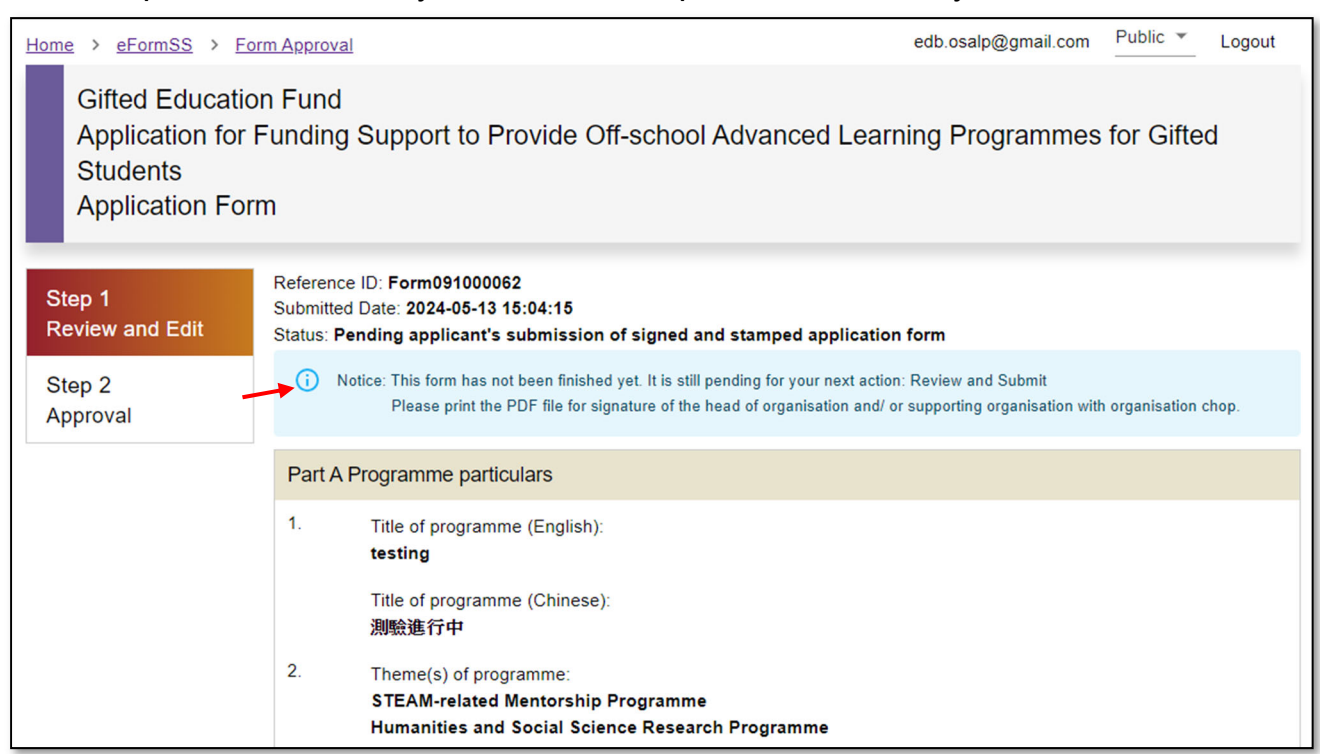

### Part C Declaration and consent

I have read and fully understood the Guide to Applicants. I certify that our organisation meets the eligibility criteria for application and that there is no duplication of funding for the same programme(s) from other government sources.

I certify that all the information given in this application is true and accurate. I understand that any inaccurate information will render the application invalid, any grant approved will be withheld and any payment made must be refunded to the Gifted Education Fund.

I have read the Personal Information Collection Statement stipulated in Annex II of the Guide to Applicants. I agree that the information provided in this application will be used by the Gifted Education Fund Secretariat and related government bureaux/ departments to process the application and for other directly related purposes.

|                      | Applicant organisation   | S             | upporting organisa | ation(s) (if any | y)     |
|----------------------|--------------------------|---------------|--------------------|------------------|--------|
| Name and post title  | Chris Wong, Managing D   | irector N     | /A                 |                  |        |
| Name of organisation | Gifted Education Limited | N             | /Α                 |                  |        |
|                      | 225///5// 225            |               |                    | DELEAT           | OUDMIT |
|                      | PREVIEW PDF              | EDIT RETURN T | O APPLICANT        | REJECT           | SUBMIT |

Status: Pending applicant's submission of signed and stamped application form Version: 0 Ref. No.: Form091000062

## Part C Declaration and consent

- 1. I have read and fully understood the Guide to Applicants. I certify that our organisation meets the eligibility criteria for application and that there is no duplication of funding for the same programme(s) from other government sources.
- 2. I certify that all the information given in this application is true and accurate. I understand that any inaccurate information will render the application invalid, any grant approved will be withheld and any payment made must be refunded to the Gifted Education Fund.
- I have read the Personal Information Collection Statement stipulated in Annex II of the Guide to eApplicants. I agree that the information provided in this application will be used by the Gifted Education Fund Secretariat and related government bureaux/ departments to process the application and for other directly related purposes.
- I understand that proposals submitted will be processed on a competitive basis for the Gifted Education Fund and the Education Bureau reserves the right of final decision in the selection process.

|                                      | Applicant organisation        | Supporting organisation(s) (if any) |
|--------------------------------------|-------------------------------|-------------------------------------|
| Signature of Head of<br>organisation |                               |                                     |
| Name and post title                  | Chris Wong, Managing Director |                                     |
| Name of organisation                 | Gifted Education Limited      |                                     |
| Official chop of organisation        | -                             |                                     |
| Date                                 |                               |                                     |

Step 10: When the signed and stamped application form is ready, select "SUBMIT" to upload it. When you see a pop-up message, select "CONFIRM".

### Part C Declaration and consent

I have read and fully understood the Guide to Applicants. I certify that our organisation meets the eligibility criteria for application and that there is no duplication of funding for the same programme(s) from other government sources.

I certify that all the information given in this application is true and accurate. I understand that any inaccurate information will render the application invalid, any grant approved will be withheld and any payment made must be refunded to the Gifted Education Fund.

I have read the Personal Information Collection Statement stipulated in Annex II of the Guide to Applicants. I agree that the information provided in this application will be used by the Gifted Education Fund Secretariat and related government bureaux/ departments to process the application and for other directly related purposes.

|                      | Applicant organisation        | Supporting organisation(s) (if any) |
|----------------------|-------------------------------|-------------------------------------|
| Name and post title  | Chris Wong, Managing Director | N/A                                 |
| Name of organisation | Gifted Education Limited      | N/A                                 |
|                      | PREVIEW PDF EDIT              | RETURN TO APPLICANT REJECT SUBMIT   |

| Part C Declaration and conse                                                                                                    | nt                                                                                           |                                                                  |                                                                                               |
|----------------------------------------------------------------------------------------------------|----------------------------------------------------------------------------------------------|------------------------------------------------------------------|-----------------------------------------------------------------------------------------------|
| I have read and fully understoo                                                                                                    | <b>d the Guide to Applicants. I certify t</b><br>d to fill in other information for this app | hat our organisation mee<br>blication.<br>I ti<br>CANCEL CONFIRM | ts the eligibility criteria<br>other government<br>nat any inaccurate<br>payment made must be |
| I have read the Personal Information Collection Statement stipulated in Annex II of the Guide to Applicants. I agree<br>that the information provided in this application will be used by the Gifted Education Fund Secretariat and related<br>government bureaux/ departments to process the application and for other directly related purposes.<br>I understand that proposals submitted will be processed on a competitive basis for the Gifted Education Fund and<br>the Education Bureau reserves the right of final decision in the selection process. |                                                                                              |                                                                  |                                                                                               |
|                                                                                                    | Applicant organisation                                                                       | Supporting organi                                                | sation(s) (if any)                                                                            |
| Name and post title                                                                                                    | Chris Wong, Managing Director                                                                | N/A                                                              |                                                                                               |
| Name of organisation                                                                                                    | Gifted Education Limited                                                                     | N/A                                                              |                                                                                               |
|                                                                                                    | PREVIEW PDF EDIT                                                                             | RETURN TO APPLICANT                                              | REJECT SUBMIT                                                                                 |

Select "Choose File" and upload the signed and stamped application form, alongside other registration documents (if applicable), onto the system. When an attachment has been uploaded, you will be able to see its file name. After uploading all documents, select "NEXT".

| Home > eFormSS > Form                                              | orm Approval edb.osalp                                                                                                    | ©@gmail.com Public ▼ Loge          | out |
|--------------------------------------------------------------------|----------------------------------------------------------------------------------------------------|------------------------------------|-----|
| Gifted Education<br>Application for<br>Students<br>Application For | on Fund<br>Funding Support to Provide Off-school Advanced Learning Pro<br>rm                                                                                                    | ogrammes for Gifted                |     |
| Step 1<br>Application<br>Information                               | Reference ID: Form091000062<br>Submitted Date: 2024-05-13 15:04:15<br>Status: Pending applicant's submission of signed and stamped application form                                                                                                    | d Submit                           |     |
| Step 2<br>Confirmation                                             | Reminders                                                                                                    |                                    |     |
|                                                                    | Documents to be uploaded:<br>- One duly completed application form with the programme proposal.<br>- A photocopy of the applicant organisation's relevant registration document (e.g. Busine<br>Certificate) or exemption from tax under section 88 of the Inland Revenue Ordinance, i | ess Registration<br>if applicable. |     |
|                                                                    | Attachment*                                                                                                    |                                    |     |
| _                                                                  | Choose File OUpload Rules                                                                                                    |                                    |     |
|                                                                    |                                                                                                    | CANCEL EDIT MODE NE                | ЕХТ |

| Home > eFormSS > Fo                                                | rm Approval edb.osalp@gmail.com Public v Logout                                                                                                    |
|--------------------------------------------------------------------|----------------------------------------------------------------------------------------------------|
| Gifted Education<br>Application for<br>Students<br>Application For | n Fund<br>Funding Support to Provide Off-school Advanced Learning Programmes for Gifted<br>m                                                                                                    |
| Step 1<br>Application<br>Information<br>Step 2                     | Reference ID: Form091000062<br>Submitted Date: 2024-05-13 15:04:15<br>Status: Pending applicant's submission of signed and stamped application form<br>(i) Notice: This form has not been finished yet. It is still pending for your next action: Review and Submit                                                |
| Confirmation                                                       | Reminders                                                                                                    |
|                                                                    | Documents to be uploaded:<br>- One duly completed application form with the programme proposal.<br>- A photocopy of the applicant organisation's relevant registration document (e.g. Business Registration<br>Certificate) or exemption from tax under section 88 of the Inland Revenue Ordinance, if applicable. |
|                                                                    | Attachment*                                                                                                    |
|                                                                    | Choose File OUpload Rules                                                                                                    |
|                                                                    | Application form (signed and stamped).pdf                                                                                                    |
|                                                                    | Business Registration Certificate.pdf                                                                                                    |
|                                                                    | CANCEL EDIT MODE NEXT                                                                                                    |

Step 11: A notice that reads "This form has not been finished yet. It is still pending for your next action: Review and Submit." will be shown. Select "NEXT" at the bottom of the page.

| Home > eFormSS > Form A                                                  | Approval                                                                                                    | edb.osalp@gmail.com Public * Logout        |
|--------------------------------------------------------------------------|----------------------------------------------------------------------------------------------------|--------------------------------------------|
| Gifted Education F<br>Application for Fu<br>Students<br>Application Form | Fund<br>nding Support to Provide Off-school Advanced L                                                                                                    | earning Programmes for Gifted.             |
| Step 1<br>Application<br>Information                                     | eference ID: Form091000062<br>ubmitted Date: 2024-05-13 15:04:15<br>tatus: Pending applicant's submission of signed and stamped appli<br>() Notice: This form has not been finished yet. It is still pending for your nex | cation form<br>t action: Review and Submit |
| Confirmation                                                             | Part A Programme particulars EDIT THIS SECTION                                                                                                    |                                            |
|                                                                          | 1. Title of programme (English):<br>testing<br>Title of programme (Chinese):<br>測驗進行中                                                                                                    |                                            |
|                                                                          | 2. Theme(s) of programme:<br>STEAM-related Mentorship Programme<br>Humanities and Social Science Research Programme                                                                                                    |                                            |
|                                                                          | <ol> <li>Target beneficiary (preferably around 50 students; e.g. 50 st<br/>testing</li> </ol>                                                                                                    | udents at Secondary 1 and 2):              |

| I understand that proposals submitted will be processed on a competitive basis for the Gifted Education Fund and the Education Bureau reserves the right of final decision in the selection process. |                               |                                     |  |
|----------------------------------------------------------------------------------------------------|-------------------------------|-------------------------------------|--|
|                                                                                                    | Applicant organisation        | Supporting organisation(s) (if any) |  |
| Name and post title                                                                                                    | Chris Wong, Managing Director | N/A                                 |  |
| Name of organisation                                                                                                    | Gifted Education Limited      | N/A                                 |  |
| Attachment                                                                                                    |                               |                                     |  |
| Application form (signed and stamped).pdf<br>Business Registration Certificate.pdf                                                                                                    |                               |                                     |  |
|                                                                                                    |                               | CANCEL EDIT MODE BACK NEXT          |  |

Step 12: The status of the application form will become "Pending receipt by EDB", meaning that the application form has been sent to EDB, pending their receipt and review. You may select "PREVIEW PDF" to download the application form you have uploaded.

| Home > eFormSS > Fo                                                                                                    | orm Approval                                                                                                    | edb.osalp@gmail.com Public ▼ Logout |  |
|----------------------------------------------------------------------------------------------------|----------------------------------------------------------------------------------------------------|-------------------------------------|--|
| Gifted Education Fund<br>Application for Funding Support to Provide Off-school Advanced Learning Programmes for Gifted<br>Students<br>Application Form |                                                                                                    |                                     |  |
| Step 1<br>Review and Edit                                                                                                    | Reference ID: Form091000062<br>Submitted Date: 2024-05-13 15:04:15<br>Status: Pending receipt by EDB                         |                                     |  |
| Step 2                                                                                                    | Part A Programme particulars                                                                                                 |                                     |  |
| Approval                                                                                                    | 1. Title of programme (English):<br>testing<br>Title of programme (Chinese):                                                 |                                     |  |
|                                                                                                    | 測敏進行中<br>2. Theme(s) of programme:<br>STEAM-related Mentorship Programme<br>Humanities and Social Science Research Programme |                                     |  |

I have read the Personal Information Collection Statement stipulated in Annex II of the Guide to Applicants. I agree that the information provided in this application will be used by the Gifted Education Fund Secretariat and related government bureaux/ departments to process the application and for other directly related purposes.

|                                                                   | Applicant organisation        | Supporting organisation(s) (if any) |
|-------------------------------------------------------------------|-------------------------------|-------------------------------------|
| Name and post title                                               | Chris Wong, Managing Director | N/A                                 |
| Name of organisation                                              | Gifted Education Limited      | N/A                                 |
| Attachment                                                        |                               |                                     |
| Application form (signed and s<br>Business Registration Certifica | tamped).pdf<br>te.pdf         |                                     |
|                                                                   |                               | PREVIEW PDF                         |

Step 13: After EDB has received your application form, you will receive a confirmation email, informing you that "you have completed the application procedures and your application has been received". As noted in the email, EDB may request additional information from you if necessary. You should check your email regularly for emails from EDB. At the same time, the status of the application form will turn "Application completed".

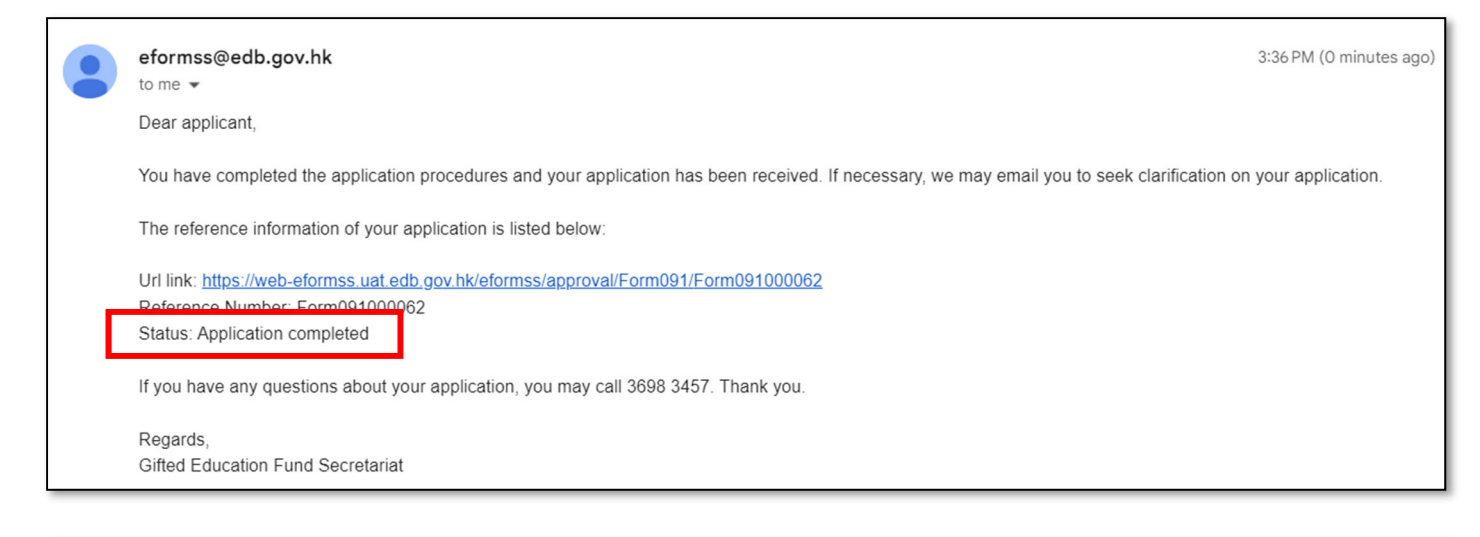

| <u>dome</u> > <u>eFormSS</u> > <u>FormApproval</u> edb.osalp@gmail.com Logout |                                                                                                    |                                    |  |
|-------------------------------------------------------------------------------|----------------------------------------------------------------------------------------------------|------------------------------------|--|
| Gifted Educatio<br>Application for F<br>Students<br>Application For           | n Fund<br>Funding Support to Provide Off-school Advan<br>m                                                                          | ced Learning Programmes for Gifted |  |
| Step 1<br>Review and Edit                                                     | Reference ID: Form091000062<br>Submitted Date: 2024-05-13 15:04:15<br>Status: Application completed<br>Part A Programme particulars |                                    |  |
| Step 2<br>Approval                                                            | 1. Title of programme (English):<br>testing<br>Title of programme (Chinese):<br>測驗進行中                                               |                                    |  |
|                                                                               | 2. Theme(s) of programme:<br>STEAM-related Mentorship Programme<br>Humanities and Social Science Research Program                   | mme                                |  |